باسمه تعالى

نحوه تكميل درخواست در سامانه Reg.daneshbonyan:

موضوع بخشنامه معافیت از ضرایب حق بیمه قراردادهای سازمان تأمین اجتماعی

- <u>http:// Reg.daneshbonyan.ir</u> مراجعه به نشانی اینترنتی -۱
  - ۲- درج نام کاربری و کلمه عبور شرکت
- (نام کاربری و کلمه عبور به صورت پیش فرض، <u>شناسه ملی</u> شرکت می باشد)
  - ۳- کلیک بر روی دکمه ورود

| ریاست جمهوری<br>(W) معاونت علمی و فناوری                |  |  |  |
|---------------------------------------------------------|--|--|--|
| سامانه ارزیابی و تشخیص صلاحیت شرکتها و موسسات دانشبنیان |  |  |  |
| اربری (شناسه ملی شرکت) *                                |  |  |  |
|                                                         |  |  |  |
| عبور *                                                  |  |  |  |
| ن تصویر را وارد نمایید 🕑 <u>640</u>                     |  |  |  |
| ورود                                                    |  |  |  |
|                                                         |  |  |  |

٤- پس از ورود به سیستم بر روی گزینه «درخواست معافیت بیمه قرارداد» کلیک کرده، سپس مطابق شکل زیر دایره سبز رنگ را برای ثبت درخواست جدید کلیک کنید.

|                                      | ه قاردادها                                                                          | ت قراردادهای دانش بینیان از ضرایب حق بیم                                 | خواست ارزیابی                             | ,s <b>11.</b> |
|--------------------------------------|-------------------------------------------------------------------------------------|--------------------------------------------------------------------------|-------------------------------------------|---------------|
| جتماعی، در راستا<br>. بود. لذا شرکتھ | علمی و فناوری رئیسجمهور و سازمان تأمین ا<br>اخت ضرایب حق بیمه قراردادها معاف خواهند | طی تفاهم صورت گرفته میان معاونت<br>ت علمی و فناوری رئیسجمهور برسند از پر | تراض به نتیجه ارزیابی معاون               | al 🛕          |
| طباق آن با فعالیت                    | ارسال کنند. پس از ارزیابی قرارداد و در صورت اند                                     | احساب توسط کارفرمای قرارداد)، در سامانه<br>عی ارسال خواهد شد.            | مفاصل<br>خواست معافیت بیمه قرارداد اجتما: | ·> 🗖          |
|                                      |                                                                                     | 1112-1-4                                                                 | خواست بخسودنى جرايم بيمه                  | ם در          |
| سيجه                                 | وصعيت                                                                               | سماره فرارداد                                                            | شيو درخواست                               | ,ī 🕤          |
| نامشخ                                | هنوز ارسال نشده است                                                                 | 678 🧪                                                                    | <<br>لا/خدمات ارزیابی شده                 | ≣ ک           |
|                                      |                                                                                     | ىداد كل                                                                  | وندہ شرکت 1 تع                            | ی <b>()</b>   |
|                                      |                                                                                     |                                                                          | ندوق پيام 🔻                               | ∞ ⊻           |
|                                      |                                                                                     |                                                                          |                                           |               |

۵- فرم مشخصات کلی (مورد ۱) به صورت پیش فرض تکمیل شده است، در صورت نیاز به تغییر اطلاعات رابط، تغییرات را اعمال نمایید و سپس بر روی گزینه مشخصات قرارداد (مورد ۲) کلیک کنید.

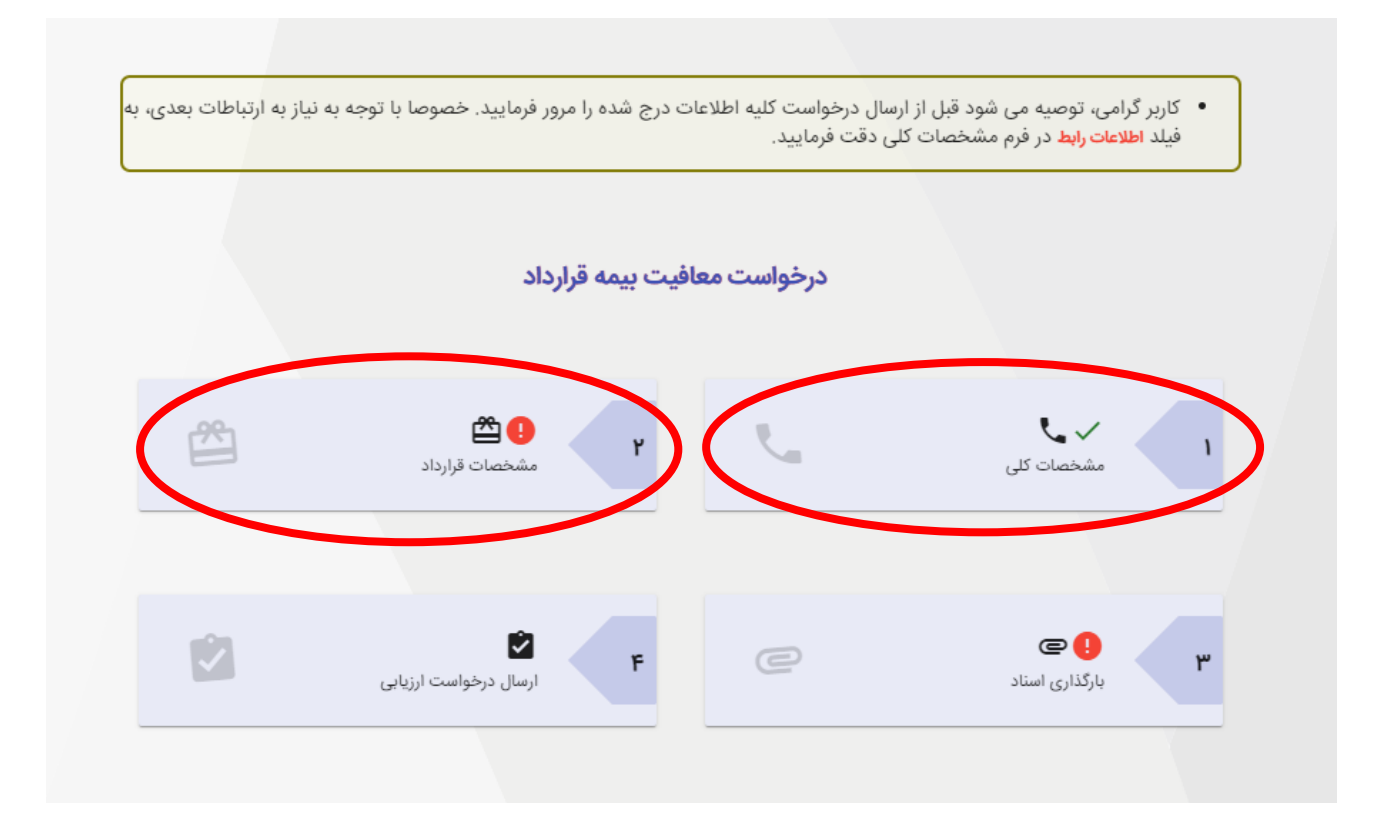

۲− در صفحه جدید (مطابق شکل) اطلاعات قرارداد، از جمله موضوع قرارداد و کارفرما و شماره قرارداد را ذکر نمایید. تکمیل تمامی فیلدهای «ستارهدار» اجباری است.

همچنین تاریخ شروع و اتمام قرارداد مطابق با قرارداد پر شود. در ادامه در بخش مبلغ قرارداد بر اساس اینکه قرار داد شما ارزی یا ریالی و یا ترکیبی از این دو است، فیلد مربوطه را علامت گذاری کرده و مبلغ را وارد نمایید و در انتها استان و شهر مورد نظر را انتخاب نمایید و بر اساس آن شعبه تامین اجتماعی شهر مربوطه قابل انتخاب خواهد بود.

۷- در نهایت بر روی « ذخیره و ادامه» کلیک کنید.

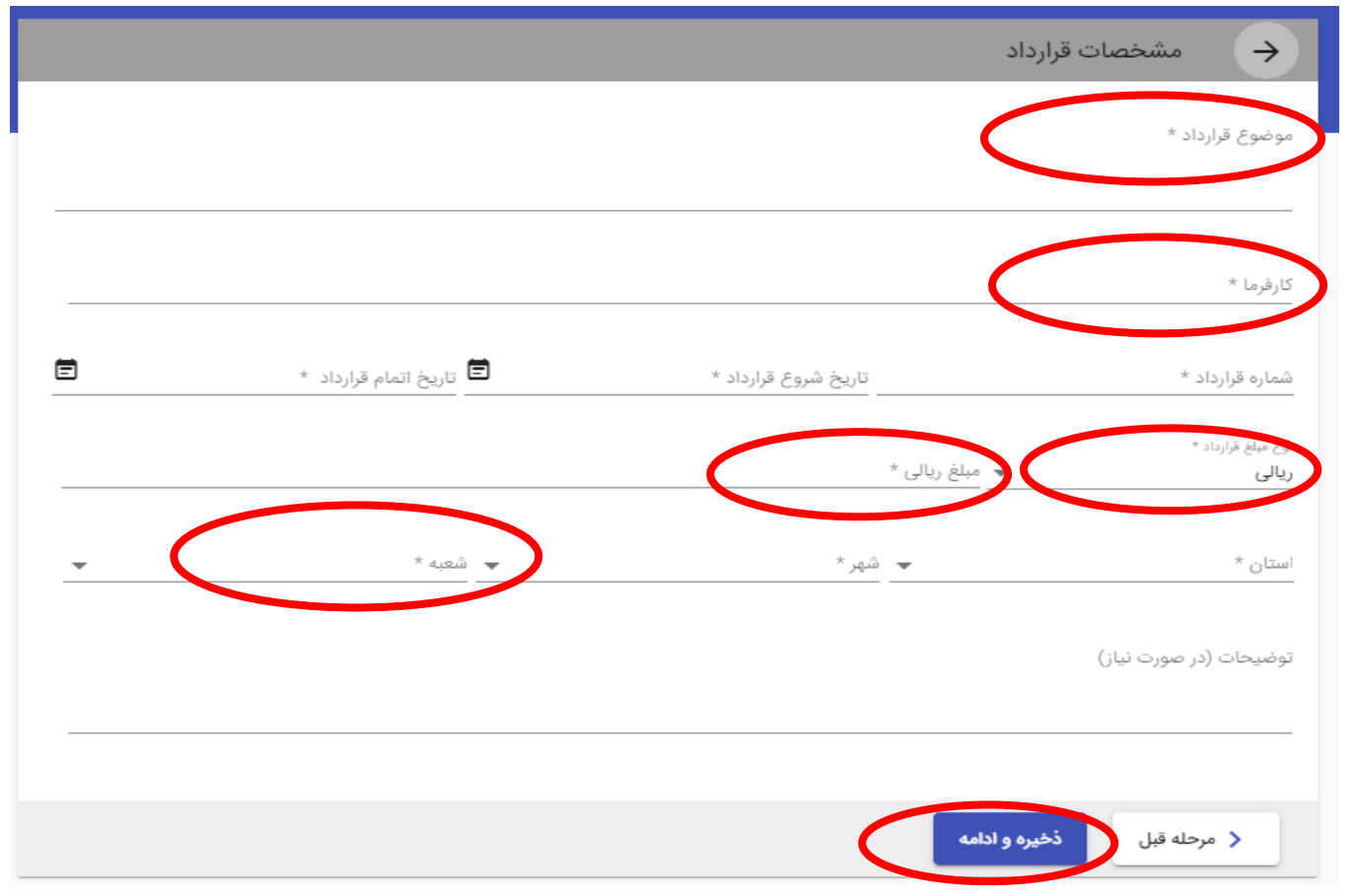

۸- در مرحله بعدی تصویر قرارداد و نامه اتمام قرارداد را در بخشهای مربوطه بارگذاری نمایید.

|                                                                                                    | بارگذاری اسناد<br>لیست اسناد شرکت                                                                                                    |
|----------------------------------------------------------------------------------------------------|----------------------------------------------------------------------------------------------------|
| یکی از فازهای قرارداد، قصد اخذ مفاصاحساب از سازمان تأمین اجتماعی را دارید،<br>لژارشات ارائه شده به کارفرما به فایل قرارداد ضمیمه شود. | <ul> <li>در صورتی که قبل از پایان قرارداد و بر اساس آخرین صورت وضعیت یا اتمام<br/>نامه کارفرما در این خصوص را بارگذاری کنید.</li> <li>برای اخذ معافیت در خصوص قراردادهای تجاری سازی و ارزش گذاری، حتماً گ</li> </ul> |
| حداکثر حجم فایل: <b>9.766</b> مگا بایت                                                                                                | تم یر فرارداد*<br>انتخاب فایل<br>پیزندهای مجبر:jpg,.tiff,.pdf,.doc,.docx,.xls,.xlsx,.zip,.rar                                                                                                    |
| حداکثر حجم فایل: <b>1.465</b> مگا بایت                                                                                                | نای «ممام قرارداد/انمام ناد*<br>انتخاب قایل<br>به رودهای معتبر:jpg,.tiff,.pdf,.doc,.docx.                                                                                                    |
|                                                                                                    | < مرحله قبل                                                                                                    |

نکته ۱: کلیه صفحات قرارداد مورد نظر باید بارگذاری شود. شایان توجه است، از سوی معاونت علمی و فناوری ریاست جمهوری صرفاً نسخه چاپی این تصویر به پیوست نامه تأییدیه به سازمان تأمین اجتماعی ارسال شده و ملاک معافیت خواهد بود.

نکته ۲: در صورتی که متقاضی استفاده از معافیت برای چندین قرارداد هستید، باید برای هر یک از قراردادها درخواست جداگانه ای ثبت کرده و مراحل را از ابتدا دنبال نمایید. لذا از بارگذاری چندین قرارداد به صورت همزمان، خودداری کنید.

نکته ۳: در صورتی که قبل از پایان قرارداد و بر اساس آخرین صورت وضعیت یا اتمام یکی از فازهای قرارداد، قصد اخذ مفاصاحساب از سازمان تأمین اجتماعی را دارید، نامه کارفرما در این خصوص را بارگذاری کنید ۹- در صفحه جدید اطلاعات وارد شده در درخواست خود را مورد بررسی مجدد قرار داده و در صورت عدم مغایرت و کامل بودن اطلاعات «ارسال درخواست» را کلیک کنید.

|   | ارسال درخواست<br>درخواست معافیت بیمه قرارداد تامین اجتماعی |
|---|------------------------------------------------------------|
|   | •                                                          |
| ~ | مشخصات کلی شرکت                                            |
| ~ | مشخصات قرارداد                                             |
| ~ | اسناد و مدارک                                              |
|   | ارسال درخواست                                              |

۱۰ پس از دریافت درخواست از سوی مرکز شرکت ها و موسسات دانش بنیان، ارزیابی تخصصی بر روی قرارداد انجام گرفته و در صورت برخورداری شرایط معافیت از ضریب حق بیمه قراردادها، نامه تأیید به شعبه ذیربط سازمان تأمین اجتماعی و تصویر نامه تأییدیه به درخواست ثبت شده ضمیمه خواهد شد. (درصورت تعیین تکلیف درخواست، وضعیت آن در ستون «نتیجه نهایی» مشخص خواهد بود) (برای آگاهی از شرایط معافیت به فایل شیوه نامه درج شده در سایت <u>Daneshbonyan.isti.ir</u> مراجعه فرمایید)

| عتراض به نتیجه ارزیابی     | معاقیت قرارداد<br>حمد م                           | دهای دانس بیان از طرایب <<br>تفاهم صورت گرفته میان م                                     | <b>ی بیمه فراردادها</b><br>باونت علمی و فناوری رئیس <i>ج</i> ا                            | مهور و سازمان تأمین اجا                                                     | ماعی، در راستای تسهیل کسبو                                                               | کار شرکتهای دانشینیان و                                                                 | بر اساس بخشنامه                                          |
|----------------------------|---------------------------------------------------|------------------------------------------------------------------------------------------|-------------------------------------------------------------------------------------------|-----------------------------------------------------------------------------|------------------------------------------------------------------------------------------|-----------------------------------------------------------------------------------------|----------------------------------------------------------|
| رخواست معافيت مالياتى      | ۱۹/۱۷ درامد،<br>استفاده از این<br>ارزیابی قرارداد | ، دنیه فراردادهای دانس بیان<br>ر معافیت میتوانند درخواسد<br>. و در صورت انطباق آن با فعا | ده به تایید معاونت علمی و ف<br>، خود را به همراه متن قرارداد<br>لیتهای دانشینیان شرکت، نا | ۱وری رئیسجمهور برسند<br>و نامه اعلام پایان پروژه<br>مه تأیید معافیت از ضرای | از پرداخت صرایب حق بیمه قرارد<br>(درخواست مفاصاحساب توسط<br>ب، توسط معاونت علمی و فناوری | ادها معاف خواهند بود. ندا<br>کارفرمای قرارداد)، در سامانه<br>ر برای شعبه موردنظر در ساز | سردتهای متفاضی<br>ارسال کنند. پس از<br>بان تأمین اجتماعی |
| رخواست معافيت بيمه قرارداد | ارسال خواهد ه                                     | شد.                                                                                      |                                                                                           |                                                                             |                                                                                          |                                                                                         |                                                          |
| رخواست بخشودگی جرایم بیمه  | •                                                 | شماره قرارداد                                                                            | وضعيت                                                                                     | نتيجه نهايى                                                                 | تاريخ ايجاد درخواست                                                                      | نامه تامین اجتماعی                                                                      | پيام دبيرخانه                                            |
| رخواست پروانه بهره برداری  | ¢                                                 | 97/241                                                                                   | در حال بررسی اولیه                                                                        | نامشخص                                                                      | 1398/04/09                                                                               |                                                                                         |                                                          |
| رشيو درخواست               | ٤                                                 | 97/241                                                                                   | نهایی                                                                                     | نامشخص                                                                      | 1398/04/09                                                                               |                                                                                         |                                                          |
| الا/خدمات أرزيابى شده      | ٠.                                                | 97/241                                                                                   | نهایی                                                                                     | تاييد                                                                       | 1397/10/04                                                                               | €<br>(0.263 MB)                                                                         |                                                          |
| رونده شرکت                 | ¢                                                 | 97/241                                                                                   | نهایی                                                                                     | رد                                                                          | 1397/09/13                                                                               |                                                                                         |                                                          |
| ىندوق پيام 👻               | 10.000                                            |                                                                                          |                                                                                           |                                                                             |                                                                                          |                                                                                         |                                                          |
|                            | به تعدد بن                                        |                                                                                          |                                                                                           |                                                                             |                                                                                          |                                                                                         |                                                          |
| ىروىدە سرىت                | <)<br>تعداد کل                                    | 97/241                                                                                   | نهایی                                                                                     | , s                                                                         | 1397/09/13                                                                               |                                                                                         |                                                          |